## LACES Instructions – Locating learner records with an IETP class enrollment type

Any learners participating in the "Workforce Training" component of and Integrated Education and Training Program (IETP) must be reported with and IETP class enrollment in LACES. Instructions for marking a class enrollment in LACES with the IETP designation are located here: <u>https://www.cde.state.co.us/cdeadult/grantees/laces-data-dictionary/enrolling-learners-in-classes-and-ietp</u>

In LACES, you can check which learner records have or have not been marked with an IETP class enrollment using the following steps:

1. After logging in, go to the STUDENT list screen.

|                                                          |                                       |                 |         |       |        |       | Agent        | <b>y</b>  |       |
|----------------------------------------------------------|---------------------------------------|-----------------|---------|-------|--------|-------|--------------|-----------|-------|
| DASHBOARD                                                | STUDENT                               | CLASS           | STAFF   | TUTOR | PAIR   | GROUP | WORKSHOP     | CONTACT   | DONG  |
| View<br>Monthly Mo<br>9934 of 199<br>< Searches          | nitoring<br>947 and <mark>Cu</mark> l | Trent Fiscal Ye | ear 🖉 🗙 | + ADD | SEARCH | × R   | EMOVE SEARCH | ✓ SAVE SI | EARCH |
| <ul> <li>NRS<br/>Age as of N<br/>Current Fise</li> </ul> | IRS Fiscal Year<br>cal Year           |                 |         |       |        |       |              | Agency    |       |

2. Check the green search tile filters applied to the STUDENT list screen. Remove any search tiles except for the "Current Fiscal Year" search filter. You can remove a search filter tile by clicking the "X" in the green box.

| DASHBOARD           | STUDENT        | CLASS           | STAFF   | TUTOR | PAIR     | GROUP | WORKSHOP    | CONTACT   | DONG |
|---------------------|----------------|-----------------|---------|-------|----------|-------|-------------|-----------|------|
| View<br>Monthly Mon | itoring        | •               |         |       |          |       |             |           |      |
| 9934 of 1994        | 17 and Cu      | Irrent Fiscal Y | ear 🖉 🗙 | + ADI | D SEARCH | × RE  | MOVE SEARCH | 🗸 SAVE SI | ARCH |
| NRS                 |                |                 |         |       |          | •     |             |           |      |
| Age as of NF        | RS Fiscal Year |                 |         |       |          |       |             | Δαερογ    |      |
| Current Fisca       | al Year        |                 |         |       |          |       |             | Agency    |      |
|                     |                |                 |         |       |          |       |             |           |      |

## 3. Click the "ADD SEARCH" button next to the green search tile filter.

|                                     |                      |                     |         |       |          |       | Аусил        | y        |       |
|-------------------------------------|----------------------|---------------------|---------|-------|----------|-------|--------------|----------|-------|
| DASHBOARD                           | STUDENT              | CLASS               | STAFF   | TUTOR | PAIR     | GROUP | WORKSHOP     | CONTACT  | DONG  |
| View<br>Monthly Mor<br>9934 of 1994 | itoring<br>47 and Cu | ▼<br>rrent Fiscal Y | ear 🖋 🗙 | + AD  | D SEARCH | × RI  | EMOVE SEARCH | ✓ SAVE S | EARCH |

4. The "Add Criteria" window will appear. Click to place your cursor in the drop-down box in this window and type "IETP." Then, click on "IETP" located under "Class Enrollments."

| Search       |                            |               |
|--------------|----------------------------|---------------|
| Add Criteria |                            |               |
|              | , s                        | elect a field |
|              | IETP                       | ]             |
|              | Class Enrollments     IETP |               |

5. The phrase "Class Enrollments.IETP" will now appear in the drop-down box. The box to the right is called the "Operator" box. This should default to an equals sign (=). Leave the equals sign in the Operator box.

| • • • |
|-------|
|-------|

6. In the text field next to the Operator box, type "IETP," and then click in the white space outside of the text field so that the green "APPLY" button appears in the lower right hand corner of the Add Criteria window. Then, click "Apply."

| Iment | s.IETP |  | • | = | <b>.</b> . | IETP |   | + | •= | > |
|-------|--------|--|---|---|------------|------|---|---|----|---|
|       |        |  |   |   |            |      | - |   |    |   |
|       |        |  |   |   |            |      |   |   |    |   |
|       |        |  |   |   |            |      |   |   |    |   |
|       |        |  |   |   |            |      |   |   |    |   |
| _     |        |  |   |   |            |      |   |   | -  |   |

7. The STUDENT list screen will now have a new green search filter tile at the top, indicating the search you applied for only learners with an IETP class enrollment. The list of learners below will include those records in the system with that class enrollment type.

| DASHBOARD                          | STUDENT              | CLASS               | STAFF | TUTOR  | PAIR        | GROUP     | WORKSHOP       | CONTACT           | DONOR            | MATER  | IAL MORE -    |                |                |                |              |
|------------------------------------|----------------------|---------------------|-------|--------|-------------|-----------|----------------|-------------------|------------------|--------|---------------|----------------|----------------|----------------|--------------|
| View<br>Monthly Mon<br>78 of 19947 | itoring<br>and Curre | ▼<br>nt Fiscal Year |       | andCla | ss Enrollme | ents.IETP | × + AI         | DD SEARCH         | × REMOVE         | SEARCH | SELECTION     | N - O EXPORT - | GRAPHIC F      | eports 👻 🧧 Rei | PORTS MORE - |
| < Searches                         |                      |                     |       |        |             |           |                |                   |                  |        |               |                |                |                | Help <       |
| <ul> <li>NRS</li> </ul>            |                      |                     |       |        |             | •         |                |                   |                  |        |               |                |                |                |              |
| Age as of NF                       | RS Fiscal Year       |                     |       |        |             |           |                | Agency            | ,                |        | Creation Date | Student ID     | Student Unique | First Name     | Last Name 🔸  |
| Current Fisc                       | al Year              |                     |       |        |             |           |                | Agency            |                  |        | creation bate | Student ID     |                |                |              |
| Fiscal Year D                      | Data Search          |                     |       |        |             |           |                |                   |                  | T      | T             | <b>T</b>       | <b>T</b>       |                |              |
| NRS Fundab                         | les                  |                     |       |        |             |           | Adult and Fam  | ily Education Sch | hool District 11 |        | 02/14/2017    |                |                |                |              |
|                                    |                      |                     |       |        |             |           | The Learning S | Source            |                  |        | 02/01/2018    |                |                |                |              |

8. To locate learner records without an IETP class enrollment type, you can modify your "Class Enrollments.IETP" search filter tile. To do this, click the grey box next to this green search tile that reads "and."

| DASHBOARD               | STUDENT        | CLASS          | STAFF | TUTOR   | PAIR          | GROUP        | WORKSHOP       | CONTACT           | DONOR            | MATERI | AL MORE •     |                |                |              |               |
|-------------------------|----------------|----------------|-------|---------|---------------|--------------|----------------|-------------------|------------------|--------|---------------|----------------|----------------|--------------|---------------|
| View<br>Monthly Mon     | itoring        | •              |       |         |               |              |                |                   |                  |        | SELECTIO      | N 👻 🛞 EXPORT 👻 | GRAPHIC R      | eports 👻 🧧 R | EPORTS MORE - |
| 78 of 19947             | and Curre      | nt Fiscal Year | 2 X   | and Cla | iss Enrollmei | nts.IETP 🛛 🧃 | • AD           | D SEARCH          | × REMOVE         | SEARCH | 🗸 SAVE SE     | ARCH           |                |              |               |
| < Searches              |                |                |       |         |               |              |                |                   |                  |        |               |                |                |              | Help <        |
| <ul> <li>NRS</li> </ul> |                |                |       |         |               | <b>^</b>     |                |                   |                  |        |               |                |                |              |               |
| Age as of NF            | RS Fiscal Year |                |       |         |               |              |                | Agonov            |                  |        | Creation Date | Student ID     | Student Unique | First Name 🔺 | Last Name 🔺   |
| Current Fisc            | al Year        |                |       |         |               |              |                | Agency            |                  |        | Creation Date | Student ID     |                |              |               |
| Fiscal Year D           | Data Search    |                |       |         |               |              |                |                   |                  | T      | <b>T</b>      | T              | T              | T            |               |
| NRS Fundab              | les            |                |       |         |               |              | Adult and Fam  | ily Education Sch | 1001 District 11 |        | 02/14/2017    |                |                |              |               |
|                         |                |                |       |         |               |              | The Learning S | ource             |                  |        | 02/01/2018    |                | 1              | 104001       |               |

## 9. When you click on the grey "and" button, it'll change to read "and not." The corresponding STUDENT list will also update to list just those learner records without and IETP class enrollment.

| DASHBOARD STUDENT                                | CLASS                  | STAFF   | TUTOR      | PAIR         | GROUP   | WORKSHOP      | CONTACT            | DONOR            | MATER    | RIAL MORE •   |            |                |              |                |
|--------------------------------------------------|------------------------|---------|------------|--------------|---------|---------------|--------------------|------------------|----------|---------------|------------|----------------|--------------|----------------|
| View<br>Monthly Monitoring<br>78 of 19947 and Cu | ▼<br>rrent Fiscal Year | . e × [ | and not Cl | is Enrollmen | ts.IETP | <b>∕×</b> + A | DD SEARCH          | × Removi         | E SEARCH | SELECTION     | N ▼        | GRAPHIC F      | REPORTS 👻 🧧  | REPORTS MORE - |
| < Searches                                       |                        |         |            |              |         |               |                    |                  |          |               |            |                |              | Help <         |
| Age as of NRS Fiscal Year                        |                        |         |            |              |         |               | Agenc              | v                |          | Creation Date | Student ID | Student Unique | First Name 🕇 | Last Name      |
| Current Fiscal Year                              |                        |         |            |              |         |               | , , ,              | ·                |          |               |            |                |              |                |
| Fiscal Year Data Search                          |                        |         |            |              |         |               |                    |                  | T        |               |            |                |              |                |
| NRS Fundables                                    |                        |         |            |              |         | Adult and Far | nily Education Sc  | hool District 11 | l        | 02/14/2017    |            |                |              |                |
| NRS Table 1                                      |                        |         |            |              |         | The Learning  | Source             |                  |          | 02/01/2018    |            |                |              |                |
| NDC Table 2                                      |                        |         |            |              |         | Northeastern  | Junior College     |                  |          | 12/09/2016    |            |                |              |                |
| NKS Table 2                                      |                        |         |            |              |         | Right to Read | of Weld County     |                  |          | 12/07/2016    |            |                |              |                |
| NRS Table 3                                      |                        |         |            |              |         | Right to Read | of Weld County     |                  |          | 12/08/2016    |            |                |              |                |
| NRS Table 4                                      |                        |         |            |              |         | Adult and Far | nily Education Sc  | hool District 11 |          | 11/14/2017    |            |                |              |                |
| NPS Table 4 P                                    |                        |         |            |              |         | Unlimited Lea | rning, Inc.        |                  |          | 07/06/2017    |            |                |              |                |
| NILO TODIC 4 D                                   |                        |         |            |              |         | Adult and Far | aily Education Col | haal District 11 |          | 10/14/0014    | 70074      | 40000204       | Dawa         | Darkor         |